## **Navigating This Interactive Snapshot**

#### How to Navigate Between Snapshot Pages

To select a topic to view, click on the page navigation button found in the top right corner of each page. Click on the page that you would like to view and that page will open. To close the page navigation menu, click anywhere on the screen.

# How to View Results for Different Roles, Regions, and Localities

By default, results are displayed for all roles and geographic areas. To view survey data for a particular respondent role, Ready Region, or Virginia locality, use the dropdown menus on the left side of the page to select your desired filters. For example, selecting the lead teacher role and the Southwest Ready Region will limit the displayed results to responses from lead teachers in Southwest. Note that changing the filters on one page will change the filters on all the other pages. The exception is the role filter on the response rates page, which will not influence the role filter on other pages, and vice versa. The filters currently applied to the displayed visual will be listed in the box in the bottom left corner of the screen.

Clicking on a bar in a bar graph, a figure legend item, or a finding in a table will highlight those elements of the visual. To remove this highlight, just click on the bar, legend item, or finding a second time.

## Why Are Results Not Displaying?

In order to protect survey respondents' privacy, results will not display if there are fewer than 10 respondents in the selected group. For example, results will not display on any page if the role filter is set to FDH owner and the locality filter is set to Charlottesville because there are fewer than 10 respondents in this group. In this case, you could select Albemarle County in addition to Charlottesville in the locality filter to view results for this larger area.

It is also possible that results are not available for certain roles or site types because these respondents were not asked the given survey item. For example, site leaders were not asked about their job satisfaction. If you filter the results from these survey items to site leaders, no results will appear. Adjust the role filter to view results for other respondents.

When results are hidden for any site type, you will see a message letting you know that this is the case. In Safari, these messages may not appear in full.

## Icons You Will See in This Snapshot

U This Information icon appears in tables and figures that require more context. Hover your cursor over the icon to view details. All the notes that appear in these boxes can also be found on the Data Notes page.

 ${\mathfrak V}$  This Help icon appears on every page. Click on it to return to this instructions page.